# Gerar Movimento de Exclusão de Negativação

O objetivo desta funcionalidade é gerar ou regerar o movimento de exclusão de negativação. Ela pode ser acessada via **Menu do sistema**, no caminho: **GSAN > Cobrança > Negativação > Gerar Movimento de Exclusão de Negativação**.

Feito isso, o sistema acessa a tela a seguir:

### Observação

Informamos que os dados exibidos nas telas a seguir são fictícios, e não retratam informações de clientes.

| Para gerar o movimer | nto de exclusão de negativação, informe | e os dados abaixo:             |
|----------------------|-----------------------------------------|--------------------------------|
| Gerar Moviment       | o de Exclusão de Negativação            |                                |
| Vegativador:*        |                                         | Não existem negativações a ser |
|                      | excluídas.                              |                                |
| Movimento:*          | * Campos obrigatórios                   | R 6                            |
| Desfazer Cance       | lar                                     | Ger                            |

Inicialmente, o sistema exibe a tela acima, onde é possível selecionar a opção de Gerar Movimento de Exclusão de Negativação ou Regerar Arquivo TXT de Movimento de Exclusão de Negativação. O sistema apresenta a tela com os campos e opções desmarcados: seleção de negativadores, pesquisa de movimento de exclusão de negativação, além do botão

Gerar desabilitado.

As opções disponíveis são:

Gerar Movimento de Exclusão de Negativação;

Regerar Arquivo TXT de Movimento de Exclusão de Negativação.

Ao final do processamento, o sistema apresenta a tela **Resumo dos Movimentos de Exclusão de Negativação Gerados**, contendo os dados do(s) arquivo(s) gerados, ou os dados do movimento para o qual foi regerado o arquivo TXT, contendo as seguintes informações:

Data do Processamento;

Hora do Processamento;

Para cada arquivo:

Negativador;

NSA;

0

Qtd. Registros;

Valor do Débito.

A opção de imprimir o conteúdo da tela Resumo dos Movimentos de Exclusão de Negativação

**Gerados** (última tela abaixo), em formato PDF, pode ser acionada clicando no botão <u>Imprimir</u>. Antes de gerar o movimento, o sistema efetua algumas validações:

Verificar sucesso da transação:

Caso o código de retorno da operação efetuada no banco de dados seja diferente de zero, o sistema exibe a mensagem conforme o código de retorno.

Verificar seleção de negativadores:

Caso nenhum negativador tenha sido selecionado, o sistema exibe a mensagem Não existem negativações a serem excluídas.

Verificar movimento de exclusão:

Caso o movimento de negativador selecionado não corresponda ao movimento de exclusão, o sistema exibe a mensagem **Movimento informado não é de exclusão de negativação**.

### **Opção: Gerar Movimento de Exclusão de Negativação**

Veremos a seguir os procedimentos utilizando a opção Gerar Movimento de Exclusão de Negativação. Marque a opção Gerar Movimento de Exclusão de Negativação, selecione entre as opções

disponibilizadas o(s) negativador(es), e o botão Gerar será habilitado.

Para cada negativador selecionado e, utilizando as negativações associadas ao negativador, o sistema inicializa com o valor zero, a quantidade de exclusões enviadas, o valor total do débito enviado e o Número do Registro.

| Para gerar o movimento | de exclusão de negativação, informe os dados abaixo: |       |
|------------------------|------------------------------------------------------|-------|
| Gerar Movimento        | de Exclusão de Negativação                           |       |
| legativador:*          | CAMARA DIRIGENTES L DE NATAL                         |       |
| Regerar Arquivo 1      | IXT de Movimento de Exclusão de Negativação          |       |
| Novimento:*            |                                                      | R 🖉   |
|                        | * Campos obrigatórios                                |       |
| Desfazer Cancela       | d                                                    | Gerar |
|                        |                                                      |       |
|                        |                                                      |       |

Gerar Registro Tipo Header:

Caso o negativador seja o SPC, o sistema formata o conteúdo do registro tipo Header (layout pré-definido para o SPC) para gravação no conteúdo do registro do movimento de exclusão da negativação.

Caso o negativador seja a SERASA, o sistema, formata o conteúdo do registro tipo Header (layout pré-definido para o SERASA) para gravação no conteúdo do registro do movimento de exclusão da negativação.

Gerar Registro Tipo Detalhe:

Para cada negativação associada ao negativador, o sistema seleciona o registro da negativação correspondente ao registro tipo Detalhe (layout pré-definido SPC ou SERASA).

Obtém Motivo da Exclusão:

O sistema obtém o motivo da exclusão da negativação de acordo com as seguintes regras:

Caso a Situação Predominante do Débito da Negativação corresponda a *débito pago*, o sistema atribui motivo de exclusão correspondente a débito pago com o valor correspondente a PAGAMENTO DA DIVIDA.

Caso a Situação Predominante do Débito da Negativação corresponda a *débito parcelado*, o sistema atribui motivo de exclusão correspondente a débito parcelado com o valor correspondente a RENEGOCIAÇÃO DA DIVIDA.

Caso a Situação Predominante do Débito da Negativação corresponda a *débito cancelado*, o sistema atribui motivo de exclusão correspondente a débito cancelado com o valor correspondente a MOTIVO NÃO IDENTIFICADO.

Gerar Registro Tipo Trailler:

O sistema formata o conteúdo do registro tipo *Trailler* de acordo com o negativador (SPC ou SERASA), para gravação no conteúdo do registro do movimento de exclusão da negativação.

## **Preenchimento dos Campos**

| Campo                                                           | Preenchimento dos Campos                                                                                                    |  |
|-----------------------------------------------------------------|----------------------------------------------------------------------------------------------------|--|
| Gerar Movimento de Exclusão<br>de Negativação                   | Marque esta opção para gerar o movimento de exclusão de negativação.                                                                                                    |  |
| Negativador<br>Pegerar Arquivo TYT de                           | Campo obrigatório - Para selecionar um negativador, clique sobre<br>o item desejado.<br>Para selecionar mais de um negativador, mantenha a tecla <i>Ctrl</i><br>pressionada e clique nas demais opções desejadas.<br>Esta campo será habilitado quando a opção "Gerar Movimento de<br>Exclusão de Negativação" for selecionada. |  |
| Movimento de Exclusão de<br>Negativação Gerado<br>Anteriormente | Marque esta opção para regerar o arquivo de movimento de<br>exclusão de negativação.                                                                                                    |  |
| Movimento                                                       | Campo obrigatório - Esta campo será habilitado quando a opção<br><b>Regerar Arquivo TXT de Movimento de Exclusão de</b><br><b>Negativação Gerado Anteriormente</b> for selecionada.<br>Clique no botão R para selecionar o movimento desejado. O<br>nome será exibido                                                           |  |
|                                                                 | Para apagar o conteúdo do campo, clique no botão 餐.                                                                                                    |  |

## **Opção: Regerar Arquivo TXT de Movimento de Exclusão de Negativação Gerado Anteriormente**

Veremos a seguir os procedimentos utilizando a opção Regerar Arquivo TXT de Movimento de Exclusão de Negativação Gerado Anteriormente.

O sistema habilita o campo de pesquisa de movimento de exclusão de negativação. Pesquise o

movimento de exclusão de negativação para geração do arquivo TXT, clicando no botão 🔍 para selecionar o movimento desejado. O nome será exibido. Para apagar o conteúdo do campo, clique

no botão 🕙. O sistema habilita o botão Gerar. Clique neste botão para dar sequência à regeração do arquivo movimento.

| 1//00/2023 11.00 |
|------------------|
|------------------|

| Gerar Movimento          | de Exclusão de Negativação                                               |                                    |
|--------------------------|--------------------------------------------------------------------------|------------------------------------|
| Para gerar o movimento d | e exclusão de negativação, informe os dados a<br>Exclusão de Negativação | baixo:                             |
| Negativador:*            | excluídas.                                                               | Não existem negativações a serem   |
| Regerar Arquivo TX       | T de Movimento de Exclusão de Negativação                                | 0                                  |
| Movimento:*              | CAMARA DIRIGENTES L DE NATAL                                             | R 🖉                                |
|                          | * Campos obrigatórios                                                    |                                    |
| Desfazer Cancelar        |                                                                          | Gerar                              |
|                          |                                                                          |                                    |
|                          |                                                                          |                                    |
|                          |                                                                          |                                    |
|                          | Versão: Cor                                                              | retiva (Batch) 26/12/2017 - 8:32:5 |

Ao clicar no botão R, o sistema exibe a tela **Pesquisar Movimento do Negativador**. Informe o **Negativador** e o **Tipo do Movimento**, obrigatoriamente, e, opcionalmente, os demais parâmetros de pesquisa. Em seguida, clique no botão <u>Pesquisar</u>.

| Pesquisar Movimento do                    | Negativador                   |
|-------------------------------------------|-------------------------------|
| Preencha os campos para pesquisar         | r um movimento:               |
| Negativador:*                             |                               |
| Tipo do Movimento:*                       | 🔍 Inclusão 🔍 Exclusão 🔍 Todos |
| Número Sequencial do Arquivo<br>(NSA):    |                               |
| Período de Processamento do<br>Movimento: | a a                           |
| Pesquisar                                 |                               |

Com base nos parâmetros informados, o sistema exibe a tela **Pesquisa de Movimento de Negativadores** (conforme abaixo). Clique no *link* do campo **Tipo do Movimento**. Feito isso, o sistema retorna à tela **Gerar Movimento de Exclusão de Negativação**. Em seguida, clique no botão <u>Gerar</u>.

| egativador: CAMARA | A DIRIGENTES L DE NATAL            |                       |
|--------------------|------------------------------------|-----------------------|
| ipo do Movimento   | Número Sequencial do Arquivo (NSA) | Data de Processamento |
| Inclusão           | 1                                  | 16/11/2015            |
| Inclusão           | 2                                  | 21/01/2016            |
| Exclusão           | 3                                  | 26/01/2016            |
| Inclusão           | 9                                  | 04/02/2016            |
| Exclusão           | 4                                  | 27/01/2016            |
| Exclusão           | 5                                  | 28/01/2016            |
| Inclusão           | 10                                 | 04/02/2016            |
| Inclusão           | 6                                  | 28/01/2016            |
| Exclusão           | 7                                  | 01/02/2016            |
| Exclusão           | 11                                 | 05/02/2016            |
|                    |                                    |                       |

O sistema gera o **Resumo dos Movimentos de Exclusão de Negativação Gerados**, que pode ser impresso, clicando no botão: Imprimir.

### Resumo dos Movimentos de Exclusão de Negativação Gerados

| Resumo dos Movimen                                                | Gsan -> Cobranca -> No<br>tos de Exclusã | egativacao->Movimento->Gera<br>o de Negativação Ge | r Movimento de Exclusao de Negativa |
|-------------------------------------------------------------------|------------------------------------------|----------------------------------------------------|-------------------------------------|
| Data do Processamento: 28/01/2016 Hora do Processamento: 09:11:00 |                                          |                                                    |                                     |
| Negativador                                                       | NSA                                      | Qtd. Registros                                     | Valor do Débito                     |
| CAMARA DIRIGENTES L<br>DE NATAL                                   | 4                                        | 4                                                  | 8.178,66                            |
|                                                                   |                                          |                                                    |                                     |
|                                                                   |                                          |                                                    |                                     |
|                                                                   |                                          |                                                    |                                     |
|                                                                   |                                          |                                                    |                                     |
|                                                                   |                                          |                                                    |                                     |
|                                                                   |                                          |                                                    |                                     |
|                                                                   |                                          |                                                    |                                     |
|                                                                   |                                          |                                                    |                                     |
|                                                                   |                                          |                                                    |                                     |

# Funcionalidade dos Botões

| Botão     | Descrição da Funcionalidade                                                                                                    |
|-----------|----------------------------------------------------------------------------------------------------|
| Gerar     | Ao clicar neste botão, o sistema comanda a geração do arquivo movimento de exclusão de negativação.                                                                                                    |
| Desfazer  | Ao clicar neste botão, o sistema desfaz o último procedimento realizado.                                                                                                    |
| Cancelar  | Ao clicar neste botão, o sistema cancela a operação e retorna à tela principal.                                                                                                    |
| R         | Ao clicar neste botão, o sistema permite consultar um dado nas bases de dados.                                                                                                    |
| S         | Ao clicar neste botão, o sistema apaga o conteúdo do campo em exibição.                                                                                                    |
| H         | Ao clicar neste botão, o sistema permite selecionar uma data válida, no formato<br>dd/mm/aaaa (dia, mês, ano).<br>Para obter detalhes sobre o preenchimento do campo de datas, clique no <i>link</i><br><b>Pesquisar Data - Calendário</b> . |
| Pesquisar | Ao clicar neste botão, o sistema executa a pesquisa com base dos parâmetros informados.                                                                                                    |
| Imprimir  | Ao clicar neste botão, o sistema imprime o conteúdo da tela "Resumo dos Movimentos de Exclusão de Negativação Gerados", em formato PDF.                                                                                                    |

### Referências

#### Gerar Movimento de Exclusão de Negativação

### **Termos Principais**

#### Cobrança

#### Negativação

Clique **aqui** para retornar ao Menu Principal do GSAN.

From: https://www.gsan.com.br/ - Base de Conhecimento de Gestão Comercial de Saneamento

Permanent link: https://www.gsan.com.br/doku.php?id=ajuda:cobranca:gerar\_movimento\_de\_exclusao\_de\_negativacao&rev=15144652

Last update: 28/12/2017 12:47

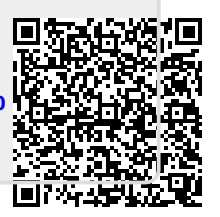